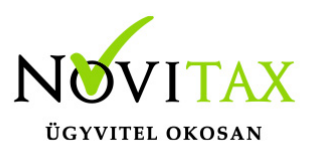

### WebBér regisztráció leírása

A Novitax offline programot használó ügyfél gépéről szükséges elindítani a WebBér program regisztrációját azzal, hogy a főmenü "Cégválasztás" funkciójával ki kell választani azt a céget, aki majd a bérszámfejtett cég lesz (amelynek a munkavállalói felkerülnek a WebBér felületre), és elindítani a BÉR programot.

A Novitax Bér programban a menüsorban található a WebBér menüpont, benne egyetlen választható lehetőséggel. Erre a menüpontra kattintva elindul a WebBér megrendelés varázsló.

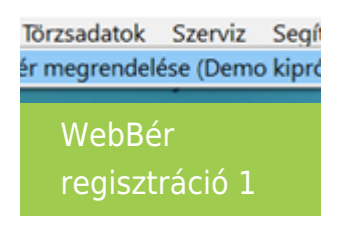

Az első képernyőn a megjelenített információ elolvasása után kattintson a "Tovább" gombra.

A második képernyőn a bérszámfejtő cég adatait kell meg megadni, majd a "Tovább" gombra kattintani.

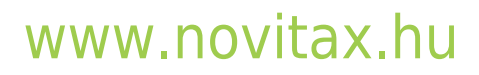

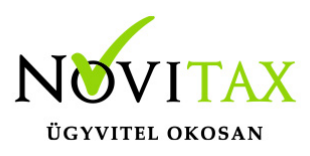

|                                                            | ihise 2/5                                                                            | oidei |
|------------------------------------------------------------|--------------------------------------------------------------------------------------|-------|
| inszámfejtő cég adminisztrátorá                            | árak adatas                                                                          |       |
| Toitse ki a regisztrált felha                              | asarabii adataival Taltae ki az aktualis cég adataival                               |       |
| rszámfejtő olg adászáma:                                   | A bénzámfejtő olig neve:                                                             |       |
| ol az e-mai cinmel bejelentkazt                            | 15 fehasználó administrakcés tegesultságot kazo. Az administrakcés                   |       |
| ps. Rig at plent, hopy mide<br>ps. Riggal randekard to dib | en olgben létrehadhat administrátori, koordinációs és személyi<br>Is felhasználókat. |       |
| vérszámfejtő kapcsolattartójáro                            | uk vezetélnevei A bérszámfejtő kapcsolattartújánuk keresztnevei                      |       |
| einssämflejtő kapcsolattantóján                            | ak enal cine: Îșa be ismét az enal cinet:                                            |       |
| veleni Az itt negadott enail di                            | innel tud najd a bérszámfejtő bejelentkezni a vebeldaloni                            |       |
| einszémfejtő kapcaolettantójány                            | uak telefonaziana:                                                                   |       |
|                                                            |                                                                                      |       |
| bérszánfejtő székhelyének cir                              | ing:                                                                                 |       |
| and all the second                                         | Kotaruet neves Kotaruet jonget                                                       |       |
| Itányhliszám: Település:                                   |                                                                                      |       |
| Hássán: felepülés:                                         | uépcsilhézi Breleti Ajtúi                                                            |       |
| Hárytószán: Település:                                     | LépcsiPházi Eneleti Aplic                                                            |       |

"WebBér regisztráció"-"Bérszámfejtő cég" megadása

A következő oldalon a bérszámfejtett cég adatait kell megadni, majd a tovább gombra kattintani. (bérszámfejtett cég = az a cég, akinek a személyi állományát fel szeretnénk tölteni a WebBér felületre). Az itt megadott e-mail címmel belépő felhasználó lesz az adminisztrátor a WebBér programban, az adott cégben.:

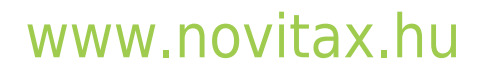

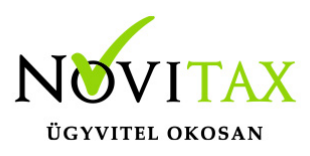

| bérszámfejtett cég adatainak kit | witese                                   | 3/5 oldal |
|----------------------------------|------------------------------------------|-----------|
| számfejtett olg adatai:          |                                          |           |
|                                  |                                          |           |
| Herscheifertett obg addechma:    | A benzamfejtett olig neve:               | -         |
|                                  |                                          |           |
| A kapcsolettartő adatai:         |                                          | <b>-</b>  |
| Vezebőineve:                     | Keresztneve:                             |           |
| The day                          | Meseovezk a bérssámfeltővel              |           |
| Enal cine:                       | bja be ismét az email cinet:             |           |
| and being "digent on             | and formal figuration                    |           |
| 7 Abészánfejtett széhelyéve      | k cine negegyezik a bérszánfejtő cinével |           |
| 9 A béruánfejteti salábalyána    | k cíne negegyezik a bérszánfejtő cínével |           |
| Visca                            | k cíne negegyezik a bérszánfejtő cínével |           |

Ezt követően az előfizetői adatokat, kell megadni (kivéve Demo regisztráció):

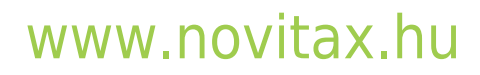

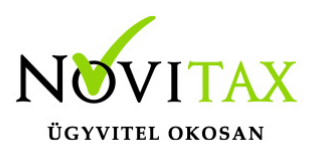

| while all the states are seen to be a                                                                                                    |   |
|----------------------------------------------------------------------------------------------------|---|
| toor eurores negenorese                                                                                                    | 1 |
| WebBér megrendelése                                                                                                    |   |
| A webber programot előfizettő cég adatainak kitólése 4 / 5 oktal                                                                                                    |   |
| 97 Nem előflaetek, csak is szeretném próbálni a Webbér-t                                                                                                    |   |
| A Webbir demo változatával kapcsolatos tudnivalók:                                                                                                    | _ |
| <ul> <li>A vebről érkező adatokat NEM TÁRCILUK EL az adatbázsaiban (pl.: személyi adatváltozás, munkadő-<br/>adatok)</li> </ul>                                                                                                    |   |
| <ul> <li>Anemoden ellifetta a titelder reducer haanslaatie a, demokan negadet adata a som versit titelare<br/>kanzhek eis aa titelarett titelder avslaka uide hiet att böhme anatata aa adatakat, anvejveta at eine rendazeben<br/>haansles som titelaret. A negenedels beküdde ei se elliferstett titelde alstvakaa kostit erleit idiben a tescheide<br/>elszthevid algudes im kuljak haanslika is Veldel reducert.</li> </ul> |   |
| <ul> <li>A dens verző ingvene körőbálásánik kéretősépít bérszánfejtett ségerkért egyszeri akalonmal biztosítjuk,<br/>acaz egy adott adószámú objett egy akalonmal tudnak dems verzőban feltőtens.</li> </ul>                                                                                                    |   |
|                                                                                                    |   |
|                                                                                                    |   |
|                                                                                                    |   |
|                                                                                                    |   |
|                                                                                                    |   |
|                                                                                                    |   |
|                                                                                                    |   |
|                                                                                                    |   |
|                                                                                                    |   |
|                                                                                                    |   |
|                                                                                                    |   |
|                                                                                                    |   |
|                                                                                                    |   |
|                                                                                                    |   |
| Vissa Tevább                                                                                                    |   |
|                                                                                                    |   |
| Demó regisztráció                                                                                                    |   |
|                                                                                                    |   |

Mind a bérszámfejtő, mind a bérszámfejtett cég adataival egyszerűen, automatikusan kitölthető az ablak, a tetején lévő gombok megnyomásával, és ekkor csak a hiányzó néhány adatmezőt kell kitölteni. Miután kitöltötte az adatokat kattintson a tovább gombra.

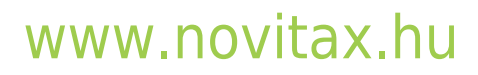

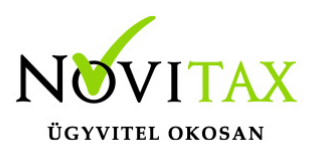

| l cin ( erre a cir               | we kûldûk a | d(bekendit ):   | Telefor   | sales:           |       |               |              |
|----------------------------------|-------------|-----------------|-----------|------------------|-------|---------------|--------------|
| a factor the                     | -           |                 |           |                  |       |               | Áclota       |
| Rzetés adatai:<br>Számlázás gyak | korisliga:  | Hány főre rende | ei i      | źrvényesség kezi | dete: | Érvényess     | ég lejárata: |
| Havonta                          | -           | 25              | \$        | 2020. 01. 01.    | -     | 2020. 12.     | 31           |
| Irányítószám:                    | Település:  | Koz             | terület r | eve:             | Kozt  | erület jelege |              |
| Házszán:                         | Épület:     | Lép             | csöház:   | Emelet:          |       | Ajtó:         |              |
| 1 C                              |             |                 |           |                  |       |               |              |

A varázsló utolsó oldalán összegzi az eddig beírt adatokat. Ha minden megfelelő, akkor kattintson a **Megrendelés elküldése** interneten gombra!

Ha sikerült elküldeni az adatokat, akkor a varázsló ablaka bezáródik és a WebBér menüben megjelenik egy új menüpont:

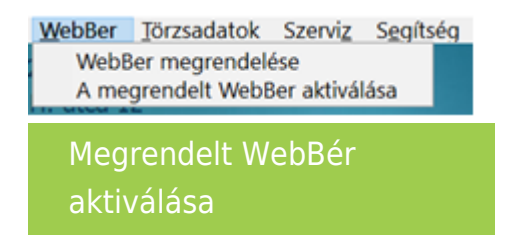

**"A megrendelt WebBér aktiválása"** menüpontra kattintva a bér program lekérdezi az internetről, hogy megérkeztek-e már a WebBér használatához szükséges adatok. Ha igen, akkor a következő ablakban jóvá kell hagyni a regisztráció megkezdését.

Ha Önnek még nincs bérszámfejtő felhasználója a WebBér rendszerhez, akkor nézze meg a megadott email postafiókját, amelyben talál egy "WebBér fiókaktiválás" levelet, a következő tartalommal:

### www.novitax.hu

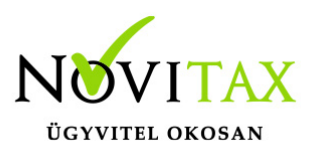

🗹 BÉR online

Fiókaktiválás

#### Tisztelt Felhasználó!

Örömmel értesítjük, hogy munkáltatója létrehozta Önnek a WebBer rendszerben a munkavállalói flókját, amelybe az "Aktiválás" gombra való kattintással léphet be.

A WebBer online személyi és munkaidő nyilvántartó rendszer lehetővé teszi, hogy átnésze személyi adatait, a személyi adataiban bekövetkező változásokat azonnal közölni tudja a munkáltatójával. Megnézheti beosztását, kényelmesen vezetheti jelenléti ivét, szabadságot igényelhet, és egyéb távolléteket is jelezhet, amelyekhez dokumentumokat csatolhat, bármilyen üzenetet eljuttathat munkáltatójához.

Elektronikusan aláirt formában a számfejtéssel egy időben megkapja a számfejtési lapokat, az éves bérstatisztikáját, és minden más előírt dokumentumot (pl. az "M30"-as jövedelemigazolás).

Munkáltatói igazolást, és más hasonló dokumentumokat igényelhet a munkáltatójától.

Kérjük, hogy a leírt szolgáltatások igénybevételéhez aktiválja WebBer fiókját, kattintson az "Aktiválás" gombra.

Aktiválás

Fiókaktivációs e-mail

Kattintson ebben az email-ben az "Aktiválás" gombra, majd a megjelenő weboldalon meg kell adnia az új felhasználójához tartozó jelszót.

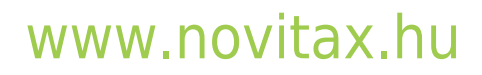

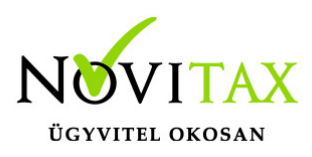

| Novitax WebBer - <b>Fiók aktiválás</b>                         |                                                                                                    |            |               |  |  |  |
|----------------------------------------------------------------|----------------------------------------------------------------------------------------------------|------------|---------------|--|--|--|
| Az Ön felhasználói<br>Az Ön neve:                              | neve: <u>pe.terf</u> t                                                                                                    | ordo.s77wo | ork@gmail.com |  |  |  |
| Titulus: *                                                     | Vezetéknév: *                                                                                                    |            | Keresztnév: * |  |  |  |
| Üres 🔹                                                         | TEszt                                                                                                    |            | Elek          |  |  |  |
| Kérjük adja me                                                 | Kérjük adja meg jelszavát:<br>Jelszó: * Jelszó még egyszer: *                                                                                                    |            |               |  |  |  |
| ••••••                                                         |                                                                                                    |            |               |  |  |  |
| Adatainak biztonsága érde<br>tartalmazzon kis- és nagyb<br>A ' | Adatainak biztonsága érdekében, jelszava minimum 8 karakter hosszú legyen és<br>tartalmazzon kis- és nagybetűt valamint számot is.<br>A *-al jelölt adatot kötelező megadnil |            |               |  |  |  |
|                                                                | Fiök aktiv                                                                                                    | rálása     |               |  |  |  |
| Fiók aktivál                                                   | ás                                                                                                    |            |               |  |  |  |

Ezzel létrejön a felhasználója a WebBér rendszerhez, amivel (az email címmel és az imént megadott jelszóval) bármikor bejelentkezhet. Azonban ahhoz, hogy a Novitax Bér programja és a WebBér rendszer között létrehozza a kapcsolatot, még vissza kell lépnie a Bér programba és a "WebBér" menü "megrendelt WebBér aktiválása" pontjára kattintva a megjelenő kérdésre válaszoljon igen-el:

Sikeres bejelentkezés után a következő képernyőn, meg kell erősítenie a bérszámfejtő és a bérszámfejtett kapcsolatát az "Engedélyezem" gombra kattintással.

### www.novitax.hu

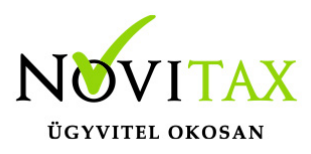

| Jóváhagy | ás X                                                                                                    |
|----------|----------------------------------------------------------------------------------------------------|
| ?        | WebBer regisztrációja megérkezett és készen áll a telepítésre.<br>A WebBer regisztrációt abban az esetben tudja telepíteni, ha:                                                                                                    |
|          | <ul> <li>Korábban már létrehozta a bérszámfejtő felhasználói fiókját a WebBer weboldalán<br/>( ehhez a megrendeléskor megadott email címre küldtünk aktiváló emailt )</li> <li>Tudja a bérszámfejtő felhasználói fiókjának bejelentkezési adatait<br/>( a bérszámfejtő email címét és jelszavát )</li> </ul> |
|          | Kezdődhet a WebBer regisztráció telepítése?                                                                                                    |
|          | lgen <u>N</u> em                                                                                                    |

Ha itt az "Igen" gombra kattint, akkor megjelenik egy bejelentkezési űrlap, ahol be kell jelentkeznie a bérszámfejtő adataival (azzal az email címmel és jelszóval, amelyet a bérszámfejtő email címére kapott levélben lévő aktiváló linkkel elkészített – ha még nem kattintott az email-ben kapott aktiváló linkre, akkor ezt tegye meg most!)

| Novitax WebBer - <b>Bejelentkezés</b>                                                                                                    |                         |  |  |  |  |
|----------------------------------------------------------------------------------------------------|-------------------------|--|--|--|--|
| D <sub>2</sub>                                                                                                    |                         |  |  |  |  |
| Köszöntjük a WebBer online személyi és<br>munkaidő-nyilvántartó rendszer felületén.                                                                                | Bejelentkezés           |  |  |  |  |
| Amennyiben Ön már regisztrált felhasználója rendszerünknek, akkor<br>jelentkezzen be.                                                                              | E-mail clm              |  |  |  |  |
| Ha még nincs regisztrácija, kérjök, hogy munkáltatójánál jelezze belépési szándikát, hogy a<br>munkáltató létre tudja hozni felhasználós fiósját.                  | a, Jelszó               |  |  |  |  |
| Ha csak kipróbálni szeretné a WebBer-t, akkor regisztráljon demő rendszerünkbe, amelyben 30<br>napig kickázat nélkül, térítősmentesen használhatja a demő verziót. | Elfelejtette jelszavát? |  |  |  |  |
| DEMŐ regisztráció                                                                                                    | Bejelentkezés           |  |  |  |  |
| Fiók aktiválás bejelentkezéssel                                                                                                    |                         |  |  |  |  |

### www.novitax.hu

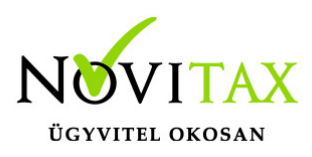

| Alkalmazás felhatalmazása                                                                               |  |  |  |
|----------------------------------------------------------------------------------------------------|--|--|--|
| A(z) "Novitax Könyvelő alkalmazás" felhatalmazást kér a következőkre:                                   |  |  |  |
| Hozzáférés a "11189889898" adószámmal rendelkező cég által kezelt webes adatbázisokhoz.                 |  |  |  |
| Az engedélyezéssel az alkalmazás az alábbi felhatalmazásokkal fog rendelkezni:<br>• Új adatbázis nyitás |  |  |  |
| Adatbázisok olvasása                                                                                    |  |  |  |
| Adatbázisok módosítása                                                                                  |  |  |  |
| <ul> <li>Törvényes munkarend módosítása</li> </ul>                                                      |  |  |  |
| Engedélyezem Elutasîtom                                                                                 |  |  |  |

Miután a WebBér regisztrációja sikerült – az aktiválás állapotát jelző ablak eltűnik a képernyőről – indítsa újra a Novitax Bér programot és nyissa le a "WebBer" menüpontot.

Újraindítás követően a Novitax offline programban a Webbér fülön meg kell adni, hogy az adott jogviszony online legyen-e kezelve.

Amennyiben nem személyenként, hanem csoportosan szeretnék bejelölni a megjelenítendő jogviszonyok listáját, az alábbi menüpontban tehetik meg:

"WebBér " / "Jogviszonyadatok előkészítése"

Ezt követően indítsák e az alábbi menüpontot:

"WebBér " / "Beosztások, munkaidők előkészítése"

Végezetül indítsák el a következő menüpontot:

"WebBér " / "Előkészített adatok feltöltése"

### www.novitax.hu

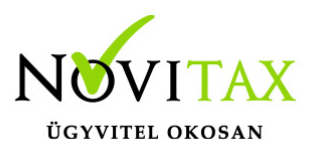

WebBér beállítások (több gépes elérés)

A megadott mappába személyes adatok nem kerülnek és ezen adatok önmagukban nem elegendőek ahhoz, hogy bárki hozzáférjen személyes adatokhoz a személyes adatok hozzáféréséhez egyszerre van szükség a következőkre :

- a cég adatbázisára ( novitax.fdb )
- a fenti mappa tartalmára )

A RENDSZER INDÍTÁSRA KÉSZ, KEZDŐDHET A MUNKA

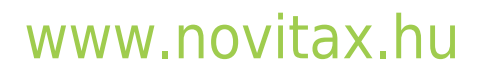